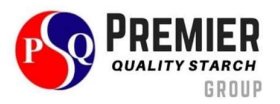

# Guidelines for the meeting

For attending electronic meetings Shareholders or their proxies are requested to submit the meeting registration form and identity verification documents to the Company (Enclosures 3 and 4) by April 18, 2024 through one of the channels. as follows:

- 1. email: ir@pqstarch.com or comsec@pqstarch.com
- 2. Mail to address

Registration documents for attendance

Premier Quality Starch Public Company Limited

185 Moo 14, Kham Pa Lai, Mueang Mukdahan,

Mukdahan 49000 Thailand

3. Scan the QR Code or click the link below to register via e-request (details on page 2) http://pqs.thekoble.com/agm/emeeting/index/1

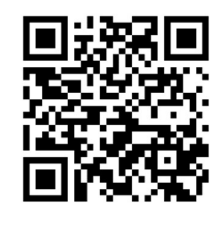

## Chart showing the process of attending the meeting via electronic media

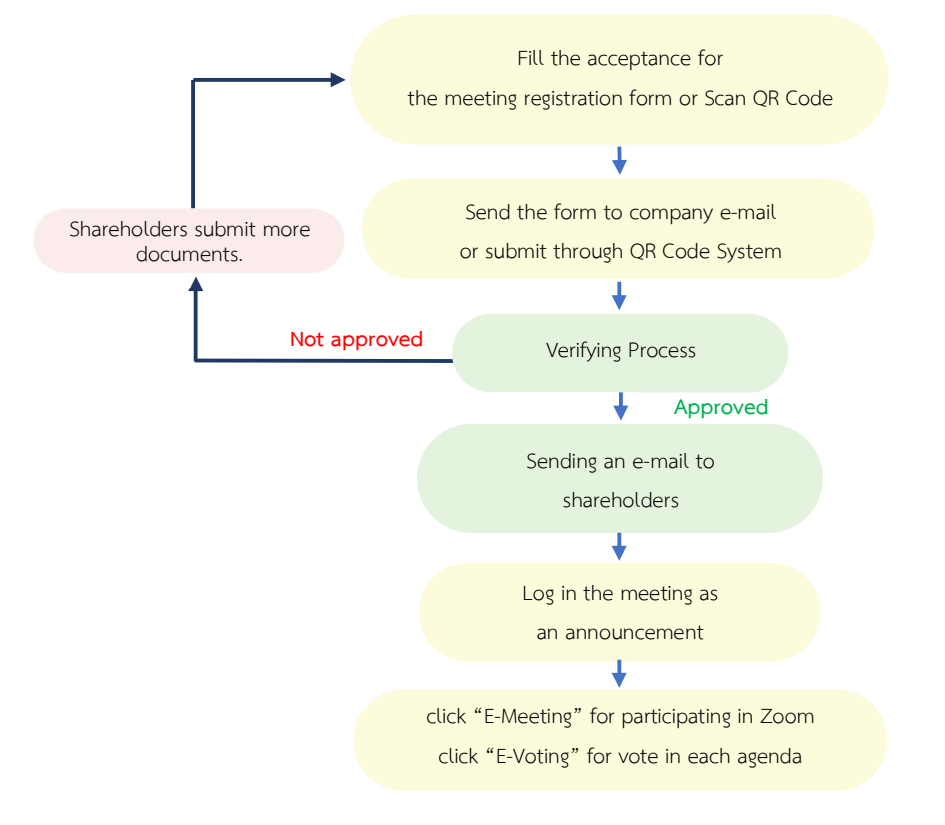

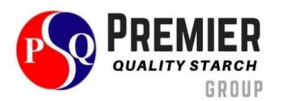

## Request to attend the meeting via e-request system (Channel 3)

- 1. Fill in the information of shareholders:
  - 1. Securities holder account number;
  - 2. Name (do not include a title)
  - 3. Last Name
  - 4. ID card number;
  - 5. Choose to accept the terms and consent to access to personal information;
  - 6. Press "Confirm"
- 2. Check the name of the shareholder and the number of shares. If correct, please fill in shareholder information.
  - 1. Name Surname (English);
  - 2. Email to receive a link to attend the meeting;
  - 3. Mobile phone number;

<u>Self-Attending</u>: Shareholder's mobile number.

Proxy: Proxy's mobile number. (Used to log in system).

- 4. Select the attendance type:
  - i. Attend the meeting in person via E-AGM;
  - ii. Authorize the natural persons to attend the meeting via E-AGM;
  - iii. Assign a proxy to an independent director;
- 5. Press "Next"

#### In the case of shareholders attending the meeting in person:

Prepared shareholders' identification documents

- 1. Attach a copy of the shareholder's identity document;
- 2. Attach a copy of other identity documents;
- 3. Press "Next";
- 4. The system will display a message "Information received successfully," check the name, surname, and number of shares again;
- 5. Close window to finish;

#### In the case of appointing the natural person to attend the meeting via E-AGM:

Prepared shareholders' identification documents

- 1. Attach a copy of the shareholder's identity document;
- 2. Attach a copy of other identity documents;
- 3. Press "Next";
- 4. Save the proxy's information and attach supporting documents:
  - a. Name-surname of the proxy (Thai language);
  - b. Name-surname of the proxy (English);
  - c. Attach a copy of the proxy's identity document;
  - d. Attach the proxy form with complete information and signature;

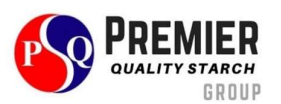

- 5. Press "Next";
- 6. The system will display a message "Information received successfully," check the name, surname, and number of shares again;
- 7. Close window to finish;

## In the case of appointing a proxy to an independent director:

- 1. Attach a copy of the shareholder's identity document (Like in the case of shareholders attending the meeting in person);
- 2. Attach the completed and signed proxy form;
- 3. Press "Next";
- 4. The system will display a message "Information received successfully," check the name, surname, and number of shares again;
- 5. Close window to finish;

## note

The meeting request system will be open from April 18, 2024 to April 25, 2024 or until the meeting is completed. Sundays and public holidays)

# Use of Electronic Meeting System (E-AGM)

- 1. Once the shareholders or proxies wish to attend the meeting and have been fully verified, you will receive an Email from the meeting organizer, a link for attending the meeting, and a system's user manual 5 days before the meeting date. Please study the manual on how to use the E-AGM meeting system in detail. If you haven't received the Email by April 22, 2024, please get in touch with the Company immediately.
- Please prepare the following information for logging in the meeting <u>Self-Attending</u>: Shareholder Account Number (10 digits Number) and ID Card. <u>Proxy</u>: Proxy's ID Card and Proxy's Mobile Number
- 3. Meeting attendance and voting via electronic media can be used with computers/notebooks/tablets and mobile phones via Web Browser: Chrome with 4G internet speed or home internet basic.

## note

In case of meeting via tablet and mobile phone, Zoom Cloud Meeting program must be installed before attending the meeting, which can be downloaded as follows:

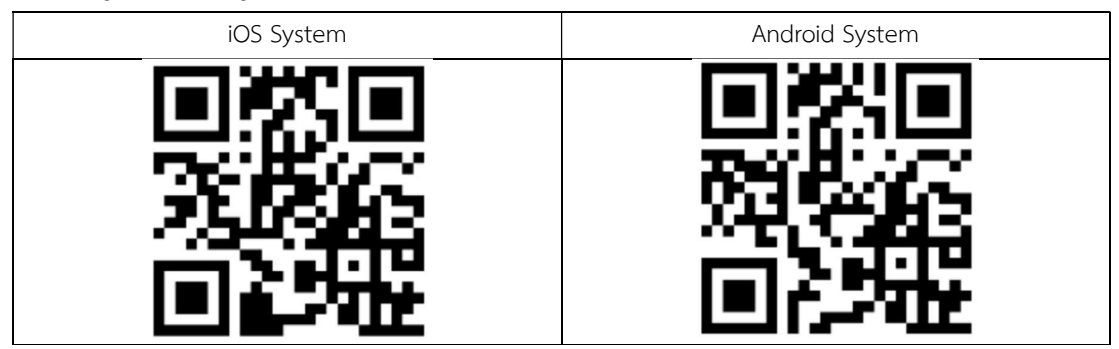

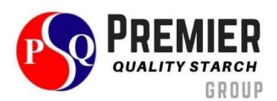

| https://apps.apple.com/th/app/zoom-cloud- | https://play.google.com/store/apps/details?id=us.zoom.videomeeti |
|-------------------------------------------|------------------------------------------------------------------|
| meetings/id546505307                      | ngs                                                              |

- 4. The system will open for meetings 60 minutes before the start of the meeting. However, the live broadcast will only start at the time of the meeting.
- 5. To log in, attendees must use the information of the shareholder registration number and the shareholder's ID card number.
- 6. Voting through the E-Voting system, you will be able to vote for each agenda only by voting for agreeing, disagreeing, or abstaining. In case of not voting in any agenda, the system will be deemed to vote as agree immediately (using the vote-counting method by pouring votes towards agreeing).

note

If the shareholders specify their votes in each agenda, the independent directors will cast their votes as specified in the proxy form. In which the voting in each agenda, shareholders have the right to vote in agreeing, disagreeing, or abstaining only and cannot divide a partial vote (unless it is a Custodian vote).

Shareholders can learn more about the request to attend the meeting and how to use the meeting system by scan the QR Code or click the link below.

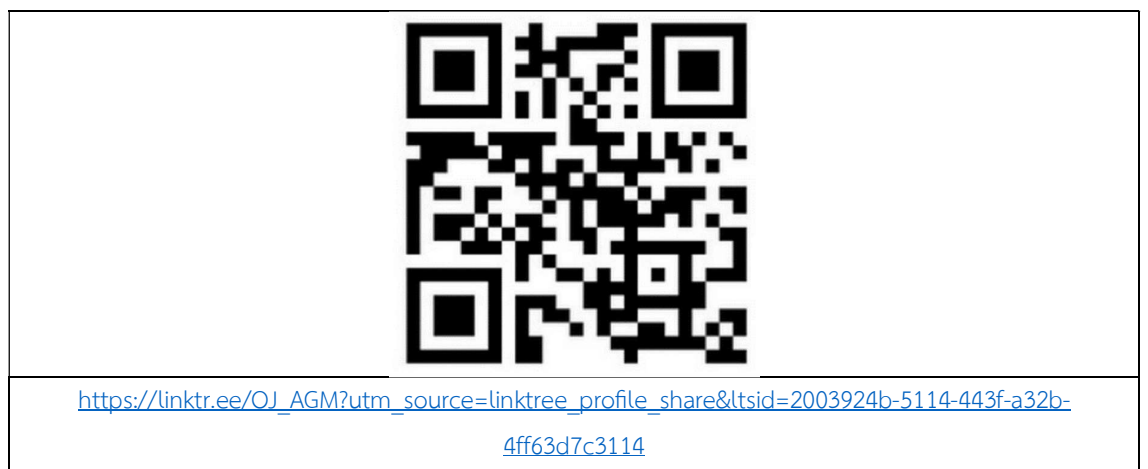

If attendees have any problems or problems in using the E-AGM system, you can contact OJ International

Co., Ltd.

Phone: 02-079-1811

For foreigners 089-527-5588